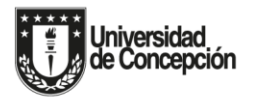

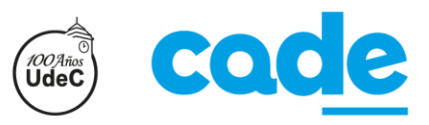

## PREGUNTAS FRECUENTES ACERCA DEL PROCESO DE POSTULACIÓN 2020.

## - ¿A quiénes está dirigido el proceso de postulación?

A todos aquellos estudiantes que rindan la PSU para el proceso de admisión 2020, o aquellos que quieran postular con su puntaje PSU del año anterior (2018). La postulación se realiza para acceder a Universidades del Consejo de Rectores y a aquellas privadas adscritas al Sistema Único de Admisión (SUA). Para ello, se dispone de un Sistema Integrado de Postulación y Selección, al cual se puede acceder dirigiéndose al siguiente link:

https://auth.demre.cl/login?appId=4b5847e6-185d-44e8-999c-224f78283f23

Una vez que se ingresa a dicho link, se desprende la siguiente ventana:

| → G ■ autr.aemre.cl/login/appld=4b34/et |                                                         | Ŷ        | m ⇒ 0 |
|-----------------------------------------|---------------------------------------------------------|----------|-------|
|                                         | Cuenta DEMRE   Login<br>RUN/Pasaporte/IPE<br>Contraseña |          |       |
|                                         | Crear cuenta<br>INICIAR SESIÓN<br>Olvidé mi contraseña  |          |       |
| Aesa de Ayuda<br>• +562 2978 3806       |                                                         | <u>*</u> | 20.45 |

- ¿Entre qué fechas se debe postular?

Desde el 24 de Febrero a las 9:00 horas, hasta el 28 de febrero a las 18:00 horas.

## - ¿Qué datos me piden para acceder al portal?

Para ingresar al Portal debes digitar en "USUARIO" el número de tu cédula de identidad; y en "CONTRASEÑA" aquella contraseña personal que creaste durante la inscripción. Luego debes presionar el botón "INICIAR SESIÓN".

# - SI no recuerdo mi contraseña, ¿cómo puedo ingresar al portal?

Si no recuerdas tu contraseña, no te preocupes porque podrás recobrarla mediante un recuperador de clave, al cual se accede pinchando sobre el texto "Olvidé mi contraseña"; después de lo cual se desprenderá la siguiente ventana:

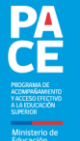

| <ul> <li>D Cuenta DEMRE - Recuperar cont: x +</li> <li>← → C a auth.demre.cl/lost-passwo</li> </ul> | rd?appId=4b5847e6-185d-44e8-999c-224f78283f23 | ☆ |
|----------------------------------------------------------------------------------------------------|-----------------------------------------------|---|
|                                                                                                    |                                               |   |
|                                                                                                    | Cuenta DEMRE                                  |   |
|                                                                                                    | RECUPERAR CONTRASEÑA                          |   |
|                                                                                                    |                                               |   |

- ¿Qué pasos debo seguir para postular?

Una vez en el sistema, deberás cumplir con tres pasos:

- a) Revisar tus datos académicos.
- b) Seleccionar las carreras de tu preferencia: Hasta un máximo de 10 carreras ordenadas según tus preferencias.
- c) **Confirmar la postulación** ingresando la contraseña e **imprimir** el resumen de postulación para poder matricularte.

A partir de la página siguiente, encontrarás una explicación didáctica acerca de la forma en cómo se utiliza el Sistema Integrado de Postulación y Selección una vez que se ingresa con el USUARIO y la CONTRASEÑA personal. En primer lugar, se explica el procedimiento para estudiantes que NO son PACE, y luego se explica para aquellos estudiantes que SÍ pertenecen a la categoría de estudiante PACE.

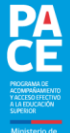

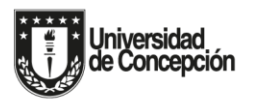

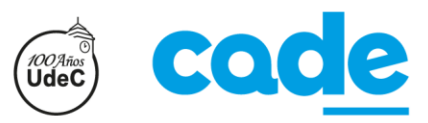

# <u>Si NO eres estudiante PACE, al ingresar al Sistema Integrado de Postulación y Selección se desplegarán las siguientes</u> <u>ventanas:</u>

1) <u>Antecedentes académicos</u>: En esta ventana puedes revisar los antecedentes académicos con los cuales postulas a la Educación Superior.

#### Primera mitad de la ventana:

| icio H | erramientas Sistema de Postul | a X              |                             |                                             |      | <ol> <li>Iniciar</li> </ol> | sesi  |
|--------|-------------------------------|------------------|-----------------------------|---------------------------------------------|------|-----------------------------|-------|
|        | Sistema de Posta              | a                |                             |                                             |      | . Inicial                   | 30310 |
| 1      | ዮ 🖶 🖂 🍳 🕥                     |                  | ▶ ⊕ ⊖ ⊕                     | 135% • 🛱 • 🐺 📮 🖉 🖧                          | 3    | Com                         | npart |
|        |                               |                  | ÉMICOS                      |                                             |      |                             | *     |
|        | T ANTECEDEN                   | TES ACAD         |                             |                                             |      |                             |       |
|        | PI                            | ROMOCI           | ON DEL AN                   | IO QUE NO ES PACE                           |      |                             | _     |
|        |                               |                  |                             |                                             |      | _                           |       |
|        | ASISTENTE DE POSTULACIÓN      |                  | DENTES ACADÉMICOS           | <b>0</b>                                    |      |                             |       |
|        | Anteresteries Academicas      |                  |                             | 225                                         |      |                             |       |
|        | Selección de Carreras         | Datos Académic   | 05                          |                                             |      |                             |       |
|        | Postulación                   | -                |                             |                                             |      |                             |       |
|        |                               | Curso            | Año Escolar                 | Situación Escolar                           | Nota |                             |       |
|        |                               | 4                | 2019                        | LICEO BICENT. PROV.STA, TERESA DE LOS ANDES | 6.4  |                             | 4     |
|        |                               | 3                | 2018                        | LICEO BICENT, PROVISTA, TERESA DE LOS ANDES | 6.6  |                             |       |
|        | enseñanza                     | 2                | 2017                        | LICEO BICENT. PROVISTA, TERESA DE LOS ANDES | 6.2  |                             |       |
|        | media.                        | 1 .              | 2016                        | LICEO BICENT, PROVISTA, TERESA DE LOS ANDES | 6.2  |                             |       |
|        | -                             |                  |                             |                                             |      |                             |       |
|        |                               | PROMEDIO<br>6.35 | NEN<br>693                  | 2. 742                                      |      |                             |       |
|        |                               | $\geq$           |                             |                                             |      |                             |       |
|        |                               |                  | Requisitos de postulación a | carreras de pedagogía                       |      |                             |       |
|        |                               |                  |                             |                                             |      |                             |       |

|             |         |          |                |            |   |      |   |           |                   |            |                    |                         |               |          |             |             |      |   | 6 | 5 |              |       | .,         |
|-------------|---------|----------|----------------|------------|---|------|---|-----------|-------------------|------------|--------------------|-------------------------|---------------|----------|-------------|-------------|------|---|---|---|--------------|-------|------------|
| Inicio Herr | amienta | S 3      | sistema de     | Postula    | × |      |   |           |                   |            |                    |                         |               |          |             |             |      |   | C | 9 | Inicia       | ar se | sion       |
| □ ☆ 余       |         |          | 2 (            | Ð          | 4 | / 24 | K | 0         | Θ                 |            | 35% 🔻              | E                       | •             | ,        | Ę           | Ø E         | 2 1) | , |   |   | <b>J</b> 0 C | ompa  | artir      |
|             |         |          |                |            | 7 |      |   | -         | Section according |            | on and store       | -                       |               |          |             |             |      |   |   |   |              | ^     | 0          |
|             |         |          |                |            |   |      |   | Requisito | s de postula      | ción a can | reras de pe        | dagogia                 |               |          |             |             |      |   |   |   |              |       | R          |
|             | Re      | equisite | os para<br>ías | 1          |   |      |   | Las ca    | rreras y prog     | ramas de j | pedagogia t<br>inf | tienen red<br>formación | a <u>AOUÍ</u> | os espec | ales de pos | tulación. M | ás   |   |   |   |              |       | D          |
|             |         |          |                |            |   |      |   |           | Porcent           | aje Superi | or Notas           |                         |               | Perce    | til LENG-N  | IATE        |      |   |   |   |              |       |            |
|             |         |          |                |            |   |      |   |           |                   | 20         |                    |                         |               |          | 94          |             |      |   |   |   |              |       | 5          |
|             |         |          |                |            | 7 |      |   |           | _                 |            |                    | 11                      |               |          | _           |             | _    |   |   |   |              |       | Ģ          |
|             |         |          |                |            |   |      |   |           | Puntajes          | PSU Adm    | Islán 2019         | i                       |               |          |             |             |      |   |   |   |              |       | E,         |
| •           |         |          |                |            |   |      |   |           | Lengu             | iaje y Com | unicación          |                         | 646           |          |             |             |      |   |   |   |              |       | • <b>E</b> |
|             | P       | untaies  | PSU.           |            |   |      |   |           | Mater             | mática     |                    |                         | 676           |          |             |             |      |   |   |   |              |       | 4          |
|             |         |          |                | <b>–</b> ר |   |      |   |           |                   |            |                    |                         |               |          |             |             |      |   |   |   |              |       | C          |
|             |         |          |                |            |   |      |   |           | Hist. y           | / Ciencias | Sociales           |                         | 590           |          |             |             |      |   |   |   |              |       | K          |
|             |         |          |                |            |   |      |   |           | Cienc             | ias        |                    |                         | 620           |          |             |             |      |   |   |   |              |       | 0          |
|             |         |          |                | 0          | L |      |   |           |                   |            |                    |                         |               |          | _           | _           |      |   |   |   |              |       | B          |
|             |         |          |                |            |   |      |   |           |                   |            |                    | → CONTI                 | NUAR          |          |             |             |      |   |   |   |              |       | ~          |
|             |         |          |                |            |   |      |   |           | _                 | _          | _                  |                         | _             |          | _           |             |      |   | _ |   |              |       | H          |

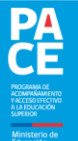

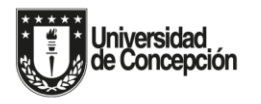

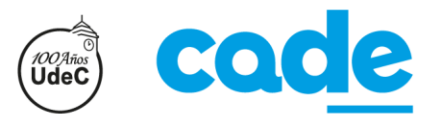

2) <u>Selección de carreras</u>: En esta ventana podrás seleccionar las carreras a las cuales deseas postular, entendiendo que tienes la posibilidad de escoger un máximo de 10 carreras.

Este sistema cuenta con un buscador de carreras, el cual puedes utilizar buscando por Universidad, Nombre de la carrera, Área de conocimiento o Región. En el ejemplo de la imagen, se observa que se buscaron carreras "por Universidad" (Universidad de Concepción), por lo cual se desprendieron todas las carreras de dicha institución. Para seleccionar una carrera en particular, debes pinchar el botón celeste que contiene el signo "+".

### Primera mitad de la ventana:

| Sistema de Postulaci | ión (29oct)(R.Luppi).pdf - Adobe Acrobat Re | nder DC                                                            | - 0 -               | ×   |
|----------------------|---------------------------------------------|--------------------------------------------------------------------|---------------------|-----|
| Archivo Edición Ve   | r Ventana Ayuda                             |                                                                    |                     |     |
| Inicio Herra         | mientas Sistema de Postula.                 | x                                                                  | Iniciar sesión      | 1   |
| 🖺 🏠 🏟                |                                             | ) 9 / 24 🖡 🖑 🕞 🕀 135% - 📙 🐺 📮 🖉 🖉                                  | 🎝 Compartir         |     |
|                      | 2 SELECCIÓN D                               | E CARRERAS                                                         | - c                 | Q   |
|                      | PR                                          | OMOCIÓN DEL AÑO QUE NO ES PACE                                     | C                   | B   |
|                      |                                             |                                                                    |                     | R   |
|                      | ASISTENTE DE POSTULACIÓN                    | ≡ SELECCIÓN DE CARRERAS REGULARES                                  |                     |     |
|                      | Antecedentes Académicos                     | C                                                                  |                     | 3=  |
|                      | 2 Selección de Carreras                     | Busqueda por                                                       |                     | -   |
|                      | Buscador de                                 |                                                                    | Ę                   | ţ.  |
| •                    | Universidad,                                | Universidad                                                        | < 8                 | Ð   |
|                      | Nombre, Área de<br>Conocimiento o           | UNIVERSIDAD DE CONCEPCION                                          |                     | 1   |
|                      | Región.                                     | C                                                                  |                     | 0   |
|                      |                                             | Resultados por universidad: "UNIVERSIDAD DE CONCEPCION"            | 1                   | A   |
|                      |                                             | Filtrar resultados Q                                               |                     | -   |
|                      |                                             | Por código o northre de carrera                                    | 4                   | Su  |
|                      |                                             | Universidad Código Carrera Imparte En Agregar Info                 |                     | ~   |
|                      |                                             | UNIVERSIDAD DE 13023 ADMINISTRACION PUBLICA Y CIENCIA CONCEPCION 0 |                     | →   |
| 🔊 🙆                  | 📋 💿 💽 💌                                     | 📴 🍇 🛃 🧭 🔁                                                          | 21:13<br>28-01-2020 | , [ |

| Inicio Herran | nientas | Sistema de l | Postula × |                             |     |       |                                  |                                 |                           | ⑦ Iniciar sesion                        | 'n |
|---------------|---------|--------------|-----------|-----------------------------|-----|-------|----------------------------------|---------------------------------|---------------------------|-----------------------------------------|----|
| 🖹 🏠 🏟         | 0       | ର୍ ୧         | Ð         | 9 / 24                      | ▶ ₹ | ŊΘ(   | D 135% - 🛱 - 🛱                   | <i></i> .                       | >                         | 🔏 Compart                               |    |
|               |         |              |           | UNIVERSIDAD I<br>CONCEPCION | DE  | 13026 | ANTROPOLOGIA                     | CONCEPCION                      | 0                         |                                         | Q  |
|               |         |              |           | UNIVERSIDAD I<br>CONCEPCION | DE  | 13080 | ARQUITECTURA                     | CONCEPCION                      | 0                         |                                         | 2  |
|               |         |              |           | UNIVERSIDAD                 | DE  | 13054 | ARTES VISUALES                   | CONCEPCION                      | 0                         |                                         | Po |
|               |         |              |           | UNIVERSIDAD CONCEPCION      | DE  | 13055 | ASTRONOMIA                       | CONCEPCION                      | 0                         |                                         | 8  |
|               |         |              |           | UNIVERSIDAD I<br>CONCEPCION | DE  | 13022 | AUDITORIA                        | CONCEPCION                      | 0                         |                                         |    |
|               |         |              |           | UNIVERSIDAD I<br>CONCEPCION | DE  | 13094 | AUDITORIA - DIURNA (LOS ANGELES) | LOS<br>ANGELES                  | 0                         |                                         |    |
|               |         |              |           | UNIVERSIDAD I<br>CONCEPCION | DE  | 13052 | BACHILLERATO EN HUMANIDADES      | CONCEPCION                      | 0                         |                                         | -  |
|               |         |              |           | UNIVERSIDAD<br>CONCEPCION   | DE  | 13012 | BIOINGENIERIA                    | CONCEPCION                      | 0                         | 4                                       | eu |
|               |         |              |           | UNIVERSIDAD I<br>CONCEPCION | DE  | 13014 | BIOLOGIA                         | CONCEPCION                      | 0                         |                                         | 4  |
|               |         |              |           | UNIVERSIDAD CONCEPCION      | DE  | 13013 | BIOLOGIA MARINA                  | CONCEPCION                      | 0                         |                                         | 0  |
|               |         |              |           | UNIVERSIDAD I<br>CONCEPCION | DE  | 13048 | BIOQUIMICA                       | CONCEPCION                      | 0                         |                                         |    |
|               |         |              |           | CONCEPCION                  | DE  | 13046 | CIENCIAS FISICAS                 | CONCEPCION                      | 0                         |                                         | C. |
|               |         |              |           |                             |     |       | Ca                               | neras por pégina 15 👻 1-15 de 1 | n < >                     |                                         | •  |
|               |         |              | -         |                             |     |       |                                  | NUAR                            |                           |                                         | →  |
|               | 0       |              | W4 1      |                             | L   | đ     | 3                                |                                 | ES 📷 🍂 🙀 🕱 5              | ¥ , , , , , , , , , , , , , , , , , , , |    |
|               |         |              |           |                             | _   |       |                                  |                                 | Salar - Car Marker (1997) | 28-01-20                                | 20 |

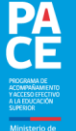

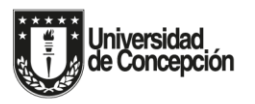

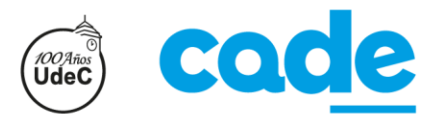

Para conseguir información de cada carrera, puedes pinchar el botón azul que contiene una letra "i" encerrada en un círculo blanco, tal y como se muestra en las siguientes imágenes:

### Primera mitad de la imagen explicativa:

|            | ter reguns Agou          |                                     |                                                    |                | <b>O</b>          |
|------------|--------------------------|-------------------------------------|----------------------------------------------------|----------------|-------------------|
| nicio Herr | amientas Sistema de Pi   | ostula ×                            |                                                    |                | () Iniciar sesion |
| በ 🕁 ፍ      | ୦ 🖶 🖂 ବ୍ 🕝               | ) 🕘 10 / 24 📘 k 🖑 🤅                 | ∋ ⊕ 135% • 🖬 • 🐺                                   | P & & D        | 20 Compartir      |
|            | Al presionar el b        | otón de información po              | r carrera:                                         |                | <b>^</b> @        |
|            |                          |                                     |                                                    |                |                   |
|            |                          |                                     |                                                    |                | La La             |
|            | ASISTENTE DE POSTULACIÓN |                                     | RAS REGULARES                                      | <b>8</b> - 199 | · · ·             |
|            | Antecedentes Académicos  | Por código o nombre de namera       |                                                    |                |                   |
|            | Selección de Cemeras     |                                     |                                                    |                |                   |
|            | Postulación              |                                     |                                                    | adan ni adala  |                   |
|            |                          | CONCEPCION                          | 13023 ADMINISTRACION PUBLICA Y CIENCIA<br>POLITICA |                |                   |
|            |                          | Información de carrera              |                                                    | HELAN C        | <b>T</b>          |
|            |                          | Universidad                         | UNIVERSIDAD DE CONCEPCION                          |                |                   |
|            |                          | Carrera                             | 13080 - ARQUITECTURA                               |                |                   |
|            |                          | Imparte en                          | CONCEPCION                                         | DNCEPCION (    | •                 |
|            |                          | Promedio mínimo LENG-MATE           | 475                                                |                |                   |
|            |                          | Puntaje ponderado mínimo            | 500                                                |                |                   |
|            |                          | Restringe sexo                      | Sin restricción                                    | DINCEPCION     |                   |
|            |                          | Excluye decide preferencia          | Sin restricción                                    |                |                   |
|            |                          | Prueba especial                     | No                                                 | UNCEPCION (    |                   |
|            |                          | Vacantes regulares                  | 75                                                 |                | 0                 |
|            | Se despliega la          | Puntaje mínimo ranking              | No exige                                           |                |                   |
|            | información de           | * Nota: La universidad acepta un má | iximo de 10 postulaciones                          | NGELES 🕑       | • · ·             |
|            | la carrora               |                                     |                                                    |                |                   |

## Segunda mitad de la imagen explicativa:

| Sistema de Postulación (29oct)(R.Luppi).pdf -                  | Adobe Acrobat Reader DC            | to press in presidents (10) | No. 8 crystolad No.  | # Hod               |                                    |
|----------------------------------------------------------------|------------------------------------|-----------------------------|----------------------|---------------------|------------------------------------|
| Archivo Edicion Ver Ventana Ayuda<br>Inicio Herramientas Siste | tema de Postula ×                  |                             |                      |                     | <ol> <li>Iniciar sesión</li> </ol> |
|                                                                |                                    | A A III                     |                      | 1 / 4 &             | L Compartir                        |
|                                                                |                                    |                             | ° <u>'</u> [₽. ↓   Ψ |                     | 20 Compartir                       |
| la carrera.                                                    |                                    |                             |                      |                     | Q                                  |
|                                                                | Puntaje de Selección -             | Con Puntaje PSU Proceso Ac  | misión 2019          |                     | R                                  |
|                                                                | Puntaje NEM 0                      | Obligatoria 692 15          | 103.80               |                     | R                                  |
|                                                                | Puntaje Ranking O<br>Lenguaje y    | bligatoria 742 251          | 161.50               |                     | L0                                 |
|                                                                | Comunicación<br>Matemática 0       | Obligatoria 676 251         | 169.00               |                     |                                    |
|                                                                | Historia, Geografia y              | Obligatoria 590 10%         | 59.00                | ONCEPCION           |                                    |
|                                                                | Puntaje de Selección               |                             | 678.80               | ONCEPCION           | 0 R                                |
|                                                                | L L                                |                             |                      | 15 • 1-15 de 91 C > |                                    |
| 1                                                              |                                    | × CERRAR                    |                      |                     | • =                                |
|                                                                |                                    | e e                         | VOLXER               |                     | 12                                 |
|                                                                | Mere de Avada                      |                             |                      | she                 | 0                                  |
|                                                                | ↓ +562.2978.3806<br>G demre.uchile |                             |                      |                     | D                                  |
|                                                                | ayuda demre ci                     |                             |                      | DEMIKE              |                                    |
|                                                                |                                    |                             |                      |                     | - Cru                              |
|                                                                |                                    |                             |                      |                     | <u>,</u>                           |
|                                                                |                                    |                             |                      |                     | l+                                 |
|                                                                |                                    |                             |                      |                     | - 21-28                            |
|                                                                | 🥥 🖭 🖄 🔛                            |                             |                      | ES 🗾 🧸 😼 🕸          | *                                  |

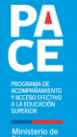

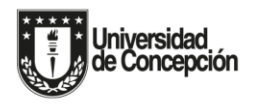

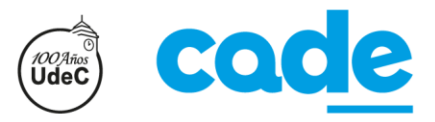

3) <u>Postulación</u>: En esta ventana podrás ordenar las <u>10 carreras</u> seleccionadas según tu orden de preferencia y también podrás eliminar carreras que posiblemente hayas escogido por error (en ese caso podrás volver atrás y escoger nuevamente la cantidad de carreras que hayas eliminado, entendiendo que puedes volver a alcanzar un máximo de 10 carreras seleccionadas).

Una vez que hayas terminado de seleccionar tus carreras y de ordenarlas según tu orden de preferencia, deberás pinchar el botón "Confirmar postulación".

#### Primera mitad de la ventana:

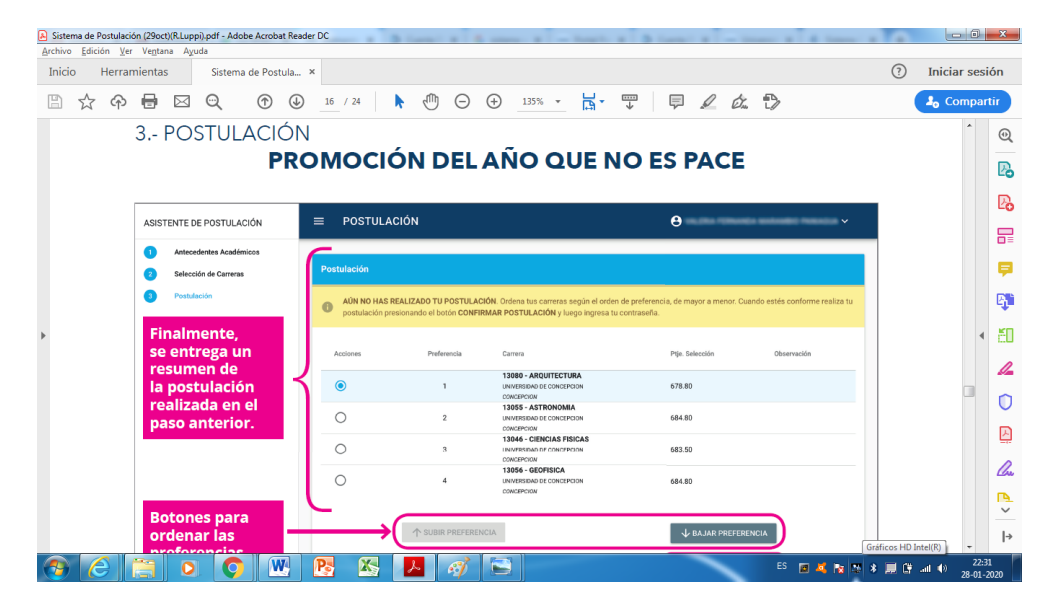

| Sistema de Postulaci<br>Archivo Edición Ver | in (29oct)(R.Luppi).pdf - Adobe Acro<br>Ventana Ayuda | bat Reader DC                                            | Reprint 27 No. 8 countries No. 4               | - 0 <b>- X</b>                   |
|---------------------------------------------|-------------------------------------------------------|----------------------------------------------------------|------------------------------------------------|----------------------------------|
| Inicio Herrar                               | nientas Sistema de Po                                 | stula ×                                                  |                                                | ⑦ Iniciar sesión                 |
| 🖹 🕁 ዋ                                       |                                                       |                                                          | ○ ⊕ 135% · H · ♥ ₽ ℓ & ♥                       | Lo Compartir                     |
|                                             |                                                       |                                                          | UNIVERSIDAD DE CONCERCIÓN 684.80<br>CONCERCIÓN | ^ @                              |
|                                             | Botones para                                          |                                                          | L RAIAD DEFEDENCIA                             | Pa                               |
|                                             | preferencias.                                         | -1-assister                                              |                                                |                                  |
|                                             |                                                       | () INFORMACIÓ                                            | IN DE CARRERA                                  | 20                               |
|                                             |                                                       |                                                          |                                                |                                  |
|                                             |                                                       |                                                          |                                                | -                                |
|                                             |                                                       |                                                          | <-volver                                       | <b>1</b>                         |
| •                                           |                                                       |                                                          | Botón para<br>eliminar alguna                  | < E                              |
|                                             |                                                       |                                                          | carrera.                                       | ß                                |
|                                             |                                                       |                                                          |                                                | 0                                |
|                                             |                                                       | Botón para finaliz                                       | ar el proceso y, finalmente, postular.         | R                                |
|                                             |                                                       |                                                          |                                                | -                                |
|                                             |                                                       | Mesa de Ayuda<br>+562 2978 3806                          | *                                              |                                  |
|                                             |                                                       | <ul> <li>demre uchile</li> <li>ayuda.demre.cl</li> </ul> |                                                |                                  |
| 215,9 x 279,4 mm                            |                                                       |                                                          |                                                | 4                                |
| 👧 🙆                                         | 📋 o 🌍 🛛                                               | 🛚 🥂 😹 🖊 🧃                                                | 🦻 ES 🖬 💐 😰 🕅                                   | * 🔜 🔐 .all 🕕 22:37<br>28-01-2020 |

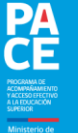

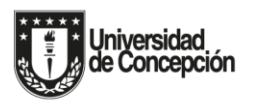

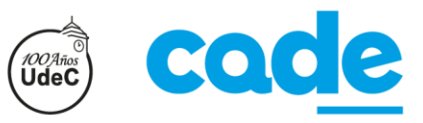

## IMPORTANTE: Una vez seleccionado el botón "Confirmar postulación", se desplegará la siguiente ventana:

#### Primera mitad de la ventana:

| ivo Edicion | (er Ve <u>n</u> tana Ayuda         |                   |               |                  |                                               |                        | -             |         |
|-------------|------------------------------------|-------------------|---------------|------------------|-----------------------------------------------|------------------------|---------------|---------|
| icio Herr   | amientas Sistema de Postula        | ×                 |               |                  |                                               |                        | ⑦ Inicia      | r sesió |
| \$ G        | • 🖶 🖂 🔍 🕀 🕒                        | 22 / 24           | Φ Θ           | 135% *           | <u>⊨</u>                                      | 2 🕄                    | <b>2</b> 6 Co | mpart   |
|             | Una vez seleccionado               | el botón 📑        | CONFIRMAR POS | TULACIÓN         |                                               |                        |               | *       |
|             |                                    |                   |               |                  |                                               |                        |               |         |
|             | En la parte superior               | E POSTULACIÓ      | <b>N</b>      |                  | La postulación 1418626, fue ingresad          | a correctamente CERRAR |               |         |
|             | derecha se<br>desplegará un aviso, | Postulación       |               |                  | ۲ <u>ــــــــــــــــــــــــــــــــــــ</u> |                        |               |         |
|             | confirmando la                     |                   |               | Resumen          | de postulación                                |                        |               |         |
|             | postulation.                       |                   |               | PROCESO I        | E ADMISION 2019                               |                        |               |         |
|             |                                    | PREFERENCIA       | CODIGO        | CARRERA          | UNIVERSIDAD                                   | SE IMPARTE EN          |               |         |
|             |                                    | 1                 | 13055         | ASTRONOMIA       | UNIVERSIDAD DE CONCEPCION                     | CONCEPCION             |               | 4       |
|             |                                    | 2                 | 13080         | ARQUITECTURA     | UNIVERSIDAD DE CONCEPCION                     | CONCEPCION             |               |         |
|             |                                    | 3                 | 13046         | CIENCIAS FISICAS | UNIVERSIDAD DE CONCEPCION                     | CONCEPCION             |               |         |
|             |                                    | 4                 | 13056         | GEOFISICA        | UNIVERSIDAD DE CONCEPCION                     | CONCEPCION             |               |         |
|             | Se podrá descargar                 | $\longrightarrow$ | COMPROB       |                  | S ANUL                                        | IR.                    |               |         |
|             | un comprobante.                    | ~                 |               |                  |                                               |                        |               |         |
|             |                                    |                   |               |                  |                                               |                        |               |         |
|             |                                    |                   |               |                  |                                               |                        |               |         |
|             |                                    |                   |               |                  |                                               |                        |               |         |

Segunda mitad de la ventana: Muestra un ejemplo del correo electrónico que recibe el postulante al pinchar el botón "Confirmar postulación":

| Sistema de Postulación (29oct) | (R.Luppi).pdf - Adobe Acrobe   | at Reader DC                                                                              | to 207 Plots & competitional, Microsoft Real                               |                 | ×                                                                                                 |
|--------------------------------|--------------------------------|-------------------------------------------------------------------------------------------|----------------------------------------------------------------------------|-----------------|---------------------------------------------------------------------------------------------------|
| Inicio Herramientas            | Sistema de Post                | ula ×                                                                                     |                                                                            | ⑦ Iniciar sesi  | ión                                                                                               |
| 🖹 🕁 🕈 🖶                        | ⊠ Q ⊕                          |                                                                                           | 135% • 🔂 • 🐺 📮 🖉 🖉                                                         | 🔓 Compar        | tir                                                                                               |
|                                | Estimado(a)<br>Tu postulacio   | ón N° 1418625 ha sido ingresada correcta                                                  |                                                                            |                 | ©<br><b>1</b><br><b>1</b><br><b>1</b><br><b>1</b><br><b>1</b><br><b>1</b><br><b>1</b><br><b>1</b> |
|                                |                                | RESUMEN DE PO                                                                             | DSTULACIONES                                                               |                 | B.                                                                                                |
| Þ                              | Pref.                          | Carrera                                                                                   | Impartida en                                                               | 4               | 50                                                                                                |
|                                | 1                              | 13080 - ARQUITECTURA<br>UNIVERSIDAD DE CONCEPCION                                         | CONCEPCION                                                                 |                 | 1.                                                                                                |
|                                | 2                              | 13055 - ASTRONOMIA<br>UNIVERSIDAD DE CONCEPCION                                           | CONCEPCION                                                                 |                 | 0                                                                                                 |
|                                | 3                              | 13046 - CIENCIAS FISICAS<br>UNIVERSIDAD DE CONCEPCION                                     | CONCEPCION                                                                 |                 |                                                                                                   |
|                                | 4                              | 13056 - GEOFISICA<br>UNIVERSIDAD DE CONCEPCION                                            | CONCEPCION                                                                 |                 | Che<br>R                                                                                          |
|                                | Si tienes alg<br>formulario de | una pregunta en particular, contáctate con<br>e consulta en <u>www.mesadeayuda.demre.</u> | n la mesa de ayuda del DEMRE a través del<br>cl o llamando al +5629783806. | -               | +                                                                                                 |
| 📀 🦲 🚞                          | 0 0                            | l 🥂 🚳 📕 🧭 🖻                                                                               | ES 🖬 💐 😰                                                                   | 💀 🛠 📕 😭d 🕪 22:4 | 5<br>2020                                                                                         |

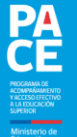

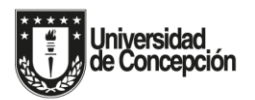

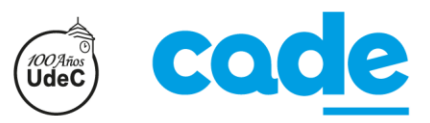

## <u>Si eres estudiante PACE, al ingresar al Sistema Integrado de Postulación y Selección se desprenderán las siguientes</u> <u>ventanas:</u>

 <u>Antecedentes académicos</u>: En esta ventana puedes revisar los antecedentes académicos con los cuales postulas a la Educación Superior (Resumen de notas de enseñanza media, Requisitos especiales para postular a las carreras de Pedagogía, Puntaje PSU con el cual postulas a la Educación Superior, e Información relevante del programa PACE).

Primera mitad de la ventana:

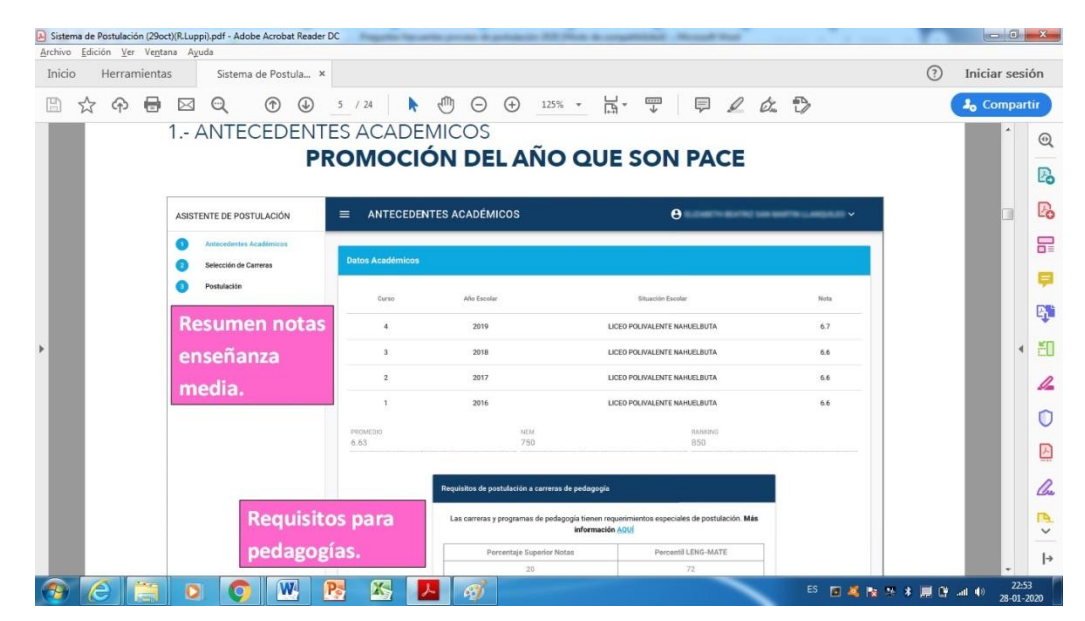

| Taura Taura Ta | Ve <u>n</u> tana Ayuda     |                            |                                          |                                                                           |                      |            |       |
|----------------|----------------------------|----------------------------|------------------------------------------|---------------------------------------------------------------------------|----------------------|------------|-------|
| Inicio Herrar  | nientas Sistema de Postula | ж                          |                                          |                                                                           |                      | Iniciar se | sión  |
| 🖹 🕁 ዋ          |                            | 5 / 24 🕨 🖲                 | ) (+ <u>135%</u> · H ·                   | Ţ <i>₽ L ά</i> .                                                          | 6>                   | よ Compa    | artir |
|                |                            | <u></u>                    |                                          |                                                                           |                      | *          | 0     |
|                |                            | Puntajes PSU Admisión 2019 | Bon                                      | ficaciones PACE                                                           |                      |            | B     |
|                |                            | Lenguaje y Comunicación    | 523 A                                    | sistencia 4.5                                                             | %                    |            | B     |
|                | Durataing DSU              | Matemática                 | 601 To                                   | erritorialidad                                                            |                      |            |       |
|                | Puntajes PSO               |                            | Construction of the second second second |                                                                           |                      |            |       |
|                |                            | Hist. y Ciencias Sociales  |                                          | <ul> <li>Bonificiación según la ubicación de la<br/>postulais.</li> </ul> | universidad a la que |            | 17    |
|                |                            | Ciencias                   | 558                                      | Región                                                                    | Porcentaje           |            | 9     |
|                |                            |                            |                                          | DEL BIOBIO                                                                | 7%                   |            | • 8   |
|                |                            |                            | 3                                        | DE LA ARAUCANIA                                                           | 3.5%                 |            | 1     |
|                |                            | Inform                     | ación PACE                               | DE LOS LAGOS                                                              | 3.5%                 |            | 0     |
|                |                            |                            |                                          | DEAISEN                                                                   | 3.5%                 |            | A     |
|                |                            |                            |                                          | DE MAGALLANES                                                             | 3.5%                 |            |       |
|                |                            |                            |                                          | DE LOS RIOS                                                               | 3.5%                 |            | (h    |
|                |                            |                            | _                                        |                                                                           |                      |            |       |
|                |                            |                            |                                          |                                                                           |                      |            | ŀ     |

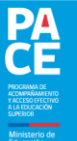

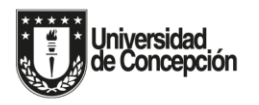

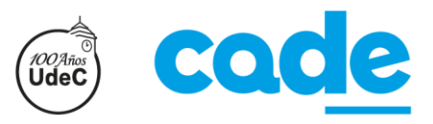

e.udec.cl

2) <u>Selección de carreras</u>: En esta ventana podrás seleccionar las carreras a las cuales deseas postular, entendiendo que tienes la posibilidad de escoger un máximo de 10 carreras.

Este sistema cuenta con un buscador de carreras, el cual puedes utilizar buscando por Universidad, Nombre de la carrera, Área de conocimiento o Región. En el ejemplo de la imagen, se observa que se buscaron carreras "por Universidad" (Universidad de Concepción), por lo cual se desprendieron todas las carreras de dicha institución. Además, por cada opción desprendida de la búsqueda, se informa si la carrera cuenta con cupos PACE o si solamente tiene cupos de postulación regular.

Para seleccionar una carrera en particular, debes pinchar el botón celeste que contiene el signo "+".

### Primera mitad de la ventana:

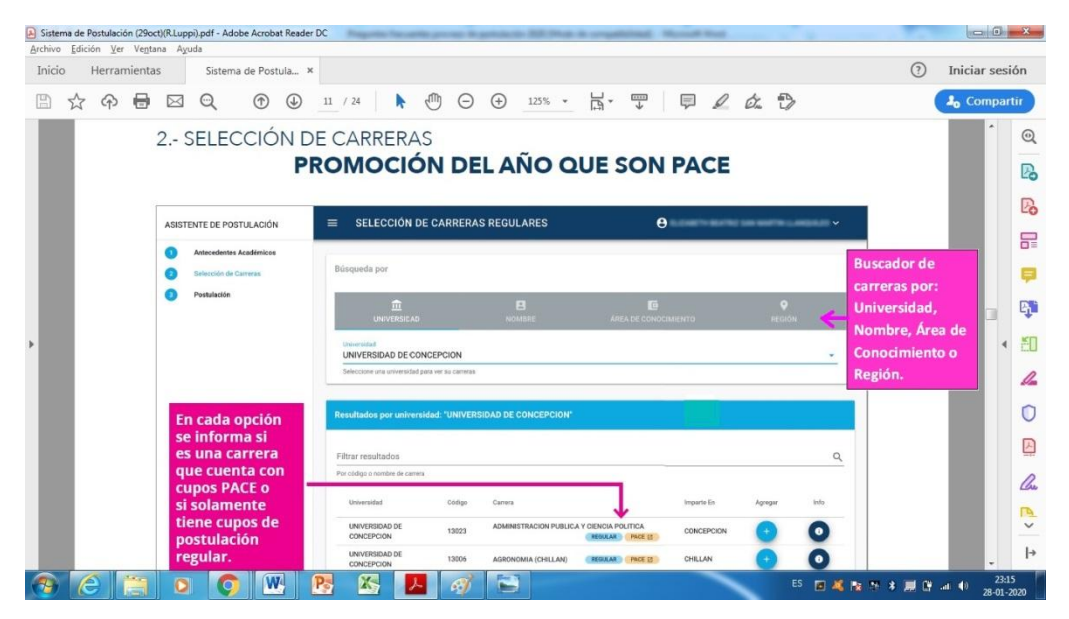

| Siste | ma de F | Postulaci | ión (29oc | t)(R.Lupp | oi).pdf - Ada | be Acrob  | at Reade   | er DC | Nage 1          | mar han a         | - |       | -        | - 225 104            |           | animal 1        | in the second second |          |            |    |      |               |   |         | 0       | x          |
|-------|---------|-----------|-----------|-----------|---------------|-----------|------------|-------|-----------------|-------------------|---|-------|----------|----------------------|-----------|-----------------|----------------------|----------|------------|----|------|---------------|---|---------|---------|------------|
| Inici | o       | Herrar    | mienta    | s s       | Sistema       | a de Post | ula 3      | ×     |                 |                   |   |       |          |                      |           |                 |                      |          |            |    |      |               | ? | Iniciar | sesi    | ón         |
| B     | ☆       | എ         | ⊜         |           | Q             |           | ⊌          | 11    | / 24            | N                 | 1 | Θ     | $\oplus$ | 125% -               | Ľ.        | <br>↓           | Ę.                   | Q        | Ó.         | Ð  |      |               | ( | 🎝 Cor   | npart   | tir        |
|       |         |           |           |           |               |           |            |       | UNIVER          | SIDAD DE<br>PCION |   | 13105 | AGRON    | VOMIA (CONCEPCID)    | ) REGULAR | PACE (2)        | CONCEPC              | CION     | •          |    | 0    |               |   |         | ^       | 0          |
|       |         |           |           |           |               |           |            |       | UNIVER          | SIDAD DE<br>PCION |   | 13026 | ANTRO    | OPOLOGIA             | REGULAR   | PACE (2)        | CONCEPC              | CION     | •          |    | 0    |               |   |         |         | -          |
|       |         |           |           |           |               |           |            |       | UNIVER          | SIDAD DE<br>PCION |   | 13080 | ARQUI    | TECTURA              | REGULAR   | PACE (2)        | CONCEPC              | CION     | •          |    | 0    |               |   |         |         | Ľö         |
|       |         |           |           |           |               |           |            |       | UNIVER          | SIDAD DE<br>PCION |   | 13054 | ARTES    | VISUALES             | REGULAR   | PAGE (2         | CONCEPC              | CION     | •          |    | 0    |               |   |         |         | Po         |
|       |         |           |           |           |               |           |            |       | UNIVER          | SIDAD DE<br>PCION |   | 13055 | ASTRO    | INOMIA               | REGULAR   | PACE [2]        | CONCEPC              | CION     | •          |    | 0    |               |   |         |         | 8          |
|       |         |           |           |           |               |           |            |       | UNIVER          | SIDAD DE<br>PCION |   | 13022 | AUDIT    | DRIA                 | REGULAR   | PACE (2)        | CONCEPC              | CION     | •          |    | 0    |               |   |         |         | 8          |
|       |         |           |           |           |               |           |            |       | UNIVER          | SIDAD DE<br>PCION |   | 13094 | AUDITO   | ORIA - DIURNA (LOS 4 | REGULAR   | PACE [2]        | LOS<br>ANGELES       |          | •          |    | 0    |               |   |         |         |            |
|       |         |           |           |           |               |           |            |       | UNIVER          | SIDAD DE<br>PCION |   | 13052 | BACHI    | LLERATO EN HUMAN     | REGULAR   | PACE []         | CONCEPC              | CION     | 0          |    | 0    |               |   |         |         | - <b>1</b> |
| •     |         |           |           |           |               |           |            |       | CONCE           | SIDAD DE<br>PCION |   | 13012 | BIOING   | GENIERIA             | REGULAR   | PACE [2]        | CONCEPC              | CION     | •          |    | 0    |               |   |         | 4       | ĔΟ         |
|       |         |           |           |           |               |           |            |       | UNIVER          | SIDAD DE<br>PCION |   | 13014 | BIOLO    | GIA                  | REGULAR   | PACE (S         | CONCEPC              | CION     | •          |    | 0    |               |   |         |         | 1          |
|       |         |           |           |           |               |           |            |       | UNIVER          | SIDAD DE<br>PCION |   | 13013 | BIOLO    | GIA MARINA           | REGULAR   | PACE (2)        | CONCEPC              | CION     | •          |    | 0    |               |   |         |         | D          |
|       |         |           |           |           |               |           |            |       | UNIVER          | SIDAD DE<br>PCION |   | 13048 | BICQU    | IMICA                | REGULAR   | PACE 2          | CONCEPC              | CION     | •          |    | 0    |               |   |         |         |            |
|       |         |           |           |           |               |           |            |       | CONCE           | SIDAD DE<br>PCION |   | 13046 | CIENCI   | IAS FISICAS          | REGULAR   | PACE [2]        | CONCEPC              | CION     | •          |    | 0    |               |   |         |         |            |
|       |         |           |           |           |               |           |            |       |                 |                   |   |       |          |                      |           | Carreras por po | gina 15 v            | - 1      | I-15 de 91 | <  | >    |               |   |         |         | Cu         |
|       |         |           |           |           |               |           |            | -     |                 |                   |   |       |          |                      |           |                 |                      |          |            |    |      | -             |   |         |         | P          |
|       |         |           |           |           |               |           |            |       |                 |                   |   |       |          | ← VOLVER             | → cor     | VTINUAR         |                      |          |            |    |      |               |   |         |         | →          |
|       |         | 5         | -         | 0         |               |           | 1          | Pa    | X               |                   | L | đ     |          |                      |           |                 |                      | ~        |            | ES | m 🗶  | <b>1</b> 11 1 |   | at to   | - 23:34 |            |
|       |         | 2         | limi      |           |               |           | <b>a</b> ] |       |                 | 2                 |   | -4    |          |                      |           |                 |                      |          |            |    |      |               |   |         | 28-01-2 | 020        |
|       |         |           |           |           |               |           |            | 7     | $\overline{\ }$ |                   |   |       |          |                      |           |                 |                      |          |            |    |      |               |   |         |         |            |
|       |         |           |           |           |               |           |            | 7     |                 |                   |   |       |          |                      |           | ſ               | Я                    | f        | ca         | d  | A 11 | de            | 2 | (       | 20      | a          |
|       |         |           |           |           |               |           |            | Γ     |                 |                   |   |       |          |                      |           |                 |                      | <u> </u> | CQ         |    | - 4  | uc            |   | C       |         |            |

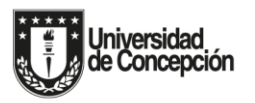

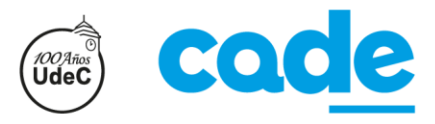

Para conseguir información de cada carrera, puedes pinchar el botón azul que contiene una letra "i" encerrada en un círculo blanco, tal y como se muestra en las siguientes imágenes:

## Primera mitad de la imagen explicativa:

| Sistema de Postulación (29oct)(R.Luppi).pd<br>Archivo Edición Ver Ventana Avuda | If - Adobe Acrobat Reader DC | spots for atta prose it p                                                        | states in the surgery                             | string three       | # Heal |          |               | - 0     | ×         |
|---------------------------------------------------------------------------------|------------------------------|----------------------------------------------------------------------------------|---------------------------------------------------|--------------------|--------|----------|---------------|---------|-----------|
| Inicio Herramientas S                                                           | Sistema de Postula ×         |                                                                                  |                                                   |                    |        |          | ⑦ Inici       | ar sesi | ión       |
| B & A B 🛛 6                                                                     |                              | 4 🕨 🖗 🕒                                                                          | ⊕ 100% - □                                        |                    | l da   | . D      | <b>4</b> 0    | ompar   | tir       |
|                                                                                 | Al presionar el botó         | in de información po                                                             | or carrera:                                       |                    | _      | 8        |               | *       | 0         |
|                                                                                 | ASISTENTE DE POSTULACIÓN     | SELECCIÓN DE CARRERA                                                             | S REGULARES                                       | 0                  |        | . • ·    |               |         | Po        |
|                                                                                 | Artecoderree Academicus      | Información de carrera                                                           |                                                   |                    |        |          |               |         | Po        |
|                                                                                 | Pendación                    | Universidad<br>Carrera                                                           | UNIVERSIDAD DE CONCEPCION<br>13080 - ARQUITECTURA | - 10               |        |          |               |         | F         |
|                                                                                 |                              | Imparte en<br>Promedio mínimo LENG-MATE<br>Puntaie ponderado mínimo              | 475<br>509                                        | MACEPOON           | 0      | 5        |               |         | ę         |
|                                                                                 |                              | Restringe sexo<br>Excluye deade preferencia                                      | Sin restricción<br>Sin restricción                | - BLAN             | 0 0    |          |               |         | B)        |
|                                                                                 |                              | Prueba especial<br>Vacantes PACE                                                 | No.<br>3                                          | DACKPOON           | 0 0    |          |               |         | ED        |
|                                                                                 | Se despliega la              | Vacantes regulares Puntaje minimo ranking T Mode La universidad assessa en minim | 75<br>No ssige                                    | ONCEPCION          | 0 0    | 5        |               |         | 0         |
|                                                                                 | información de               | Puntaje de Selección - Con Puntaje                                               | PSU Process Admisión 2019                         | and Polan          | 0 0    |          |               |         | 0         |
|                                                                                 | la carrera.                  | Puntaje NEM Obligatoria                                                          | 750 15% 112.50                                    | PAREPOIN           | 0 0    | 5        |               |         |           |
|                                                                                 |                              | Puntaje Ranking Obligatoria<br>Lenguaje y Obligatoria<br>Comunicación            | 850 25% 212.59<br>522 25% 130.75                  | 98<br>990.03       | 0 0    |          |               |         |           |
|                                                                                 |                              | Matemótica Obligatoria<br>Historia, Geografía y Obligatoria                      | 601 25% 150.25<br>No rindiö                       | Historia, SHEEPOON | 0 0    | 5        |               |         | Con       |
|                                                                                 |                              | Ca. Sociales Outrgatiera<br>Puntaje de Selección III puntaje no ha               | sido calculado, ya que faita rendir alguna(x) pr  | eba(s).            | 0 0    |          |               |         | ~         |
|                                                                                 |                              | Observación FALTA PUNTAJE                                                        | PRIEBA DE HISTORIA Y CS. SOCIALES                 | DALEPCION          | 0 0    |          |               |         | +         |
|                                                                                 | O W P                        | K 📕 🥳                                                                            |                                                   |                    | -      | ES 👩 💐 🖡 | a 🕾 🛪 🛲 🕼 л 🐠 | 23:30   | 6<br>2020 |

Segunda mitad de la imagen explicativa: Muestra que para el caso de los estudiantes PACE, en la información de cada carrera el sistema arroja información relacionada con el programa PACE:

| Sistem  | a de Postulaci | ón (29oct | (R.Luppi).po | df - Adobe A   | crobat Rea | der DC | Pagette feet                          |                 | -               | -           |                 | united in                                          | Scout Base |            |          |          |             | ) ×              |
|---------|----------------|-----------|--------------|----------------|------------|--------|---------------------------------------|-----------------|-----------------|-------------|-----------------|----------------------------------------------------|------------|------------|----------|----------|-------------|------------------|
| Archivo | Edición Ve     | Ventar    | na Ayuda     | Cataloga da    | 0          |        |                                       |                 |                 |             |                 |                                                    |            |            |          | 0        | Inisian     |                  |
| Inicio  | Herra          | nientas   |              | sistema de     | Postula    | ×      |                                       |                 |                 |             |                 |                                                    |            |            |          | 0        | Iniciar s   | esion            |
| B       | ድ ዋ            | ۲         |              | २ (            | •          | 12     | / 24                                  | Θ               | $( \div )$      | 125%        | * L             | * *                                                |            | Ó. t       | >        |          | 🎝 Comp      | artir            |
|         |                |           |              |                |            |        | Matemática                            | Obligatoria     | 601             | 25%         |                 | 150.25                                             | ONCEPCION  | •          | 0        |          | ^           | Q                |
|         |                |           |              |                |            |        | Historia, Geografia y<br>Cs. Sociales | Obligatoria     | ~               | 10%         |                 | No rindió Historia,<br>Geografía y Cs.<br>Sociales | DINCEPCION | 0          | 0        |          |             | B                |
|         |                |           |              |                |            |        | Puntaje de Selección                  | El puntaje no l | ha sido calcula | do, ya que  | falta rendir al | guna(s) prueba(s).                                 | DINCEPCION | •          | 0        |          |             |                  |
|         |                |           |              |                |            |        | Observación                           | FALTA PUNTA     | JE PRUEBA DE    | HISTORIA    | Y CS. SOCIAL    | ES                                                 | DNCEPCION  | •          | 0        |          |             | B                |
|         |                |           |              |                |            |        | _                                     |                 |                 |             |                 |                                                    | ONCEPCION  | 0          | 0        |          |             | F                |
|         |                |           | Para         | los<br>Ilantes |            |        | Cálculo puntaje po                    | onderado PACE   |                 |             |                 |                                                    | DINCEPCION | 0          | 0        |          |             |                  |
|         |                |           | PACE         | en la          |            |        | Puntaje NEM                           |                 |                 | Dato<br>750 | %<br>20         | Ponderación<br>150                                 | 15 -       | 1-15 de 91 | < >      |          |             | P.S.             |
|         |                |           | infor        | macion         | de         | J      | Puntaje Ranking                       |                 |                 | 850         | 80              | 680                                                | _          |            |          |          |             | -1-              |
| •       |                |           | se ind       | luve           |            |        | Bonificación de asist                 | tencia          |                 |             | 4.5000          | 37.3500                                            | - 600      |            |          |          |             | < 10             |
|         |                |           | infor        | mación         | i l        |        | Bonificación Prefere                  | ncia            |                 | 1           | -               | 25                                                 |            |            |          |          |             |                  |
|         |                |           | relac        | ionada         | con        | -      |                                       |                 | P               | 'untaje pon | ideradio PACE   | 950.4500                                           |            |            |          |          |             | 1-               |
|         |                |           | el pro       | ograma         | •          | L      | -                                     |                 | × CERR          | IAR         |                 |                                                    |            |            |          |          |             | 0                |
|         |                |           |              |                |            | Mo     | esa de Ayuda<br>+562 2978 3806        |                 |                 |             |                 |                                                    |            |            |          |          |             |                  |
|         |                |           |              |                |            |        |                                       |                 |                 |             |                 |                                                    |            |            |          | -0       |             | R                |
|         |                |           |              |                |            |        |                                       |                 |                 |             |                 |                                                    |            |            |          |          |             | 2000             |
|         |                |           |              |                |            |        |                                       |                 |                 |             |                 |                                                    |            |            |          |          |             |                  |
|         |                |           |              |                |            |        |                                       |                 |                 |             |                 |                                                    |            |            |          |          |             | →                |
| -       | e              |           | 0            | Ø              | W          | Pa     | - 25                                  | <u>له</u> ا     |                 |             |                 |                                                    | -          | -          | ES 🖪 🧸 🗞 | 9 × 10 0 | ant (1) 28- | 13:45<br>01-2020 |

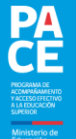

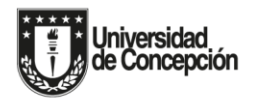

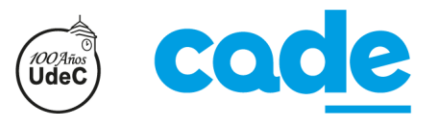

3) <u>Postulación</u>: En esta ventana podrás ordenar las <u>10 carreras</u> seleccionadas según tu orden de preferencia y también podrás eliminar carreras que posiblemente hayas escogido por error (en ese caso podrás volver atrás y escoger nuevamente la cantidad de carreras que hayas eliminado, entendiendo que puedes volver a alcanzar un máximo de 10 carreras seleccionadas).

Una vez que hayas terminado de seleccionar tus carreras y de ordenarlas según tu orden de preferencia, deberás pinchar el botón "Confirmar postulación".

Primera mitad de la ventana:

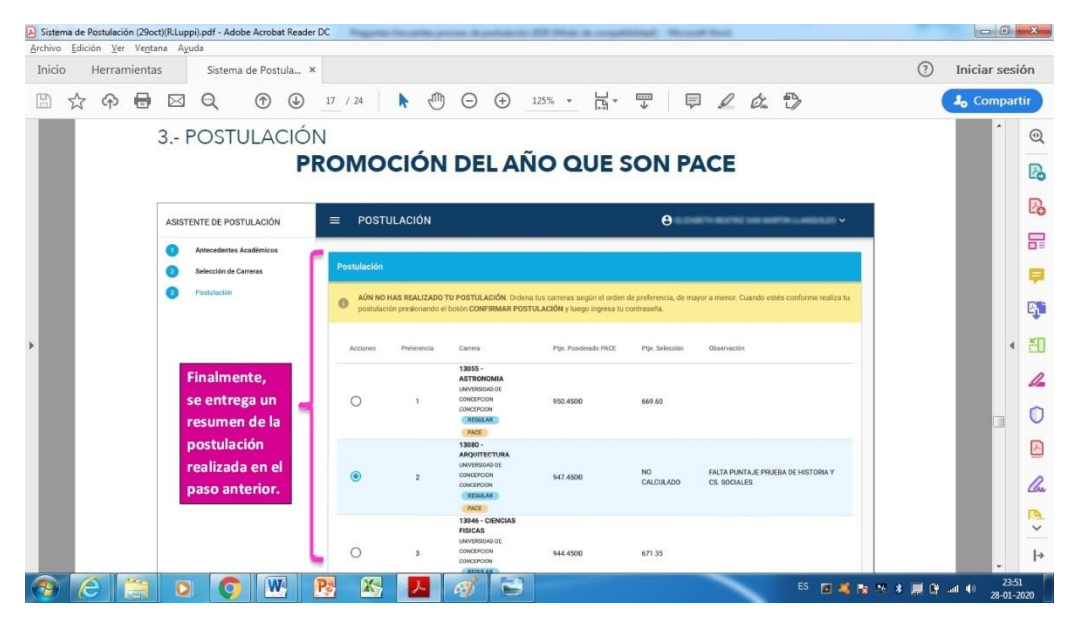

Segunda mitad de la ventana: Muestra que para el caso de los estudiantes PACE, se arroja información acerca de si las carreras seleccionadas tienen o no cupo PACE.

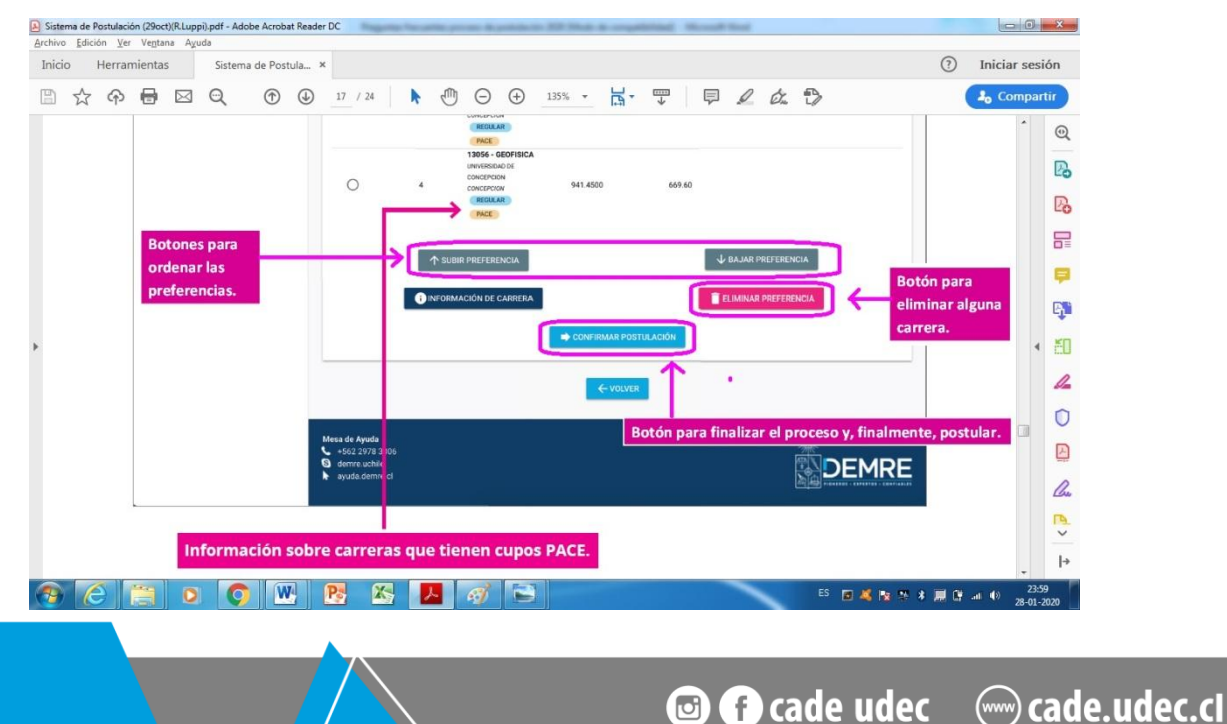

PROGRAMA DE ACOMPAÑAMENTO VACESO EFECTIVO A LA EDUCICIÓN SUPERIOR

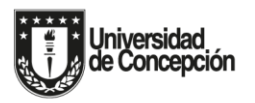

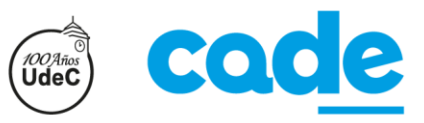

## IMPORTANTE: Una vez seleccionado el botón "Confirmar postulación", se desplegará la siguiente ventana:

#### Primera mitad de la ventana:

| cio Herr  | amientas         | Sistema de Po      | stula × |             |               |                      |                                     |                          | (?) | Iniciar ses | siór |
|-----------|------------------|--------------------|---------|-------------|---------------|----------------------|-------------------------------------|--------------------------|-----|-------------|------|
| ±<br>दे क |                  | Q 🔿                | •       | 22 / 24 🗼   | Θ             |                      |                                     | 5. D                     |     | 🎝 Compa     | rtir |
|           | Una vez          | seleccior          | nado e  | l botón 📘   | CONFIRMAR POS | TULACIÓN             |                                     |                          |     | *           | 1    |
|           | En la n          | arte supe          | rior    | POSTULACIÓ  | ĎN            |                      |                                     |                          |     |             | 1    |
|           | derech<br>desple | a se<br>gará un av | /iso,   | Postulación |               |                      | La postulación 1418626, fue ingrese | ia confectamente uzkikak | 1   |             |      |
|           | postula          | ación.             |         |             |               | Resumen<br>PROCESO D | de postulación<br>E ADMISIÓN 2019   |                          |     |             | a    |
|           |                  |                    |         | PREFERENCIA | CÓDIGO        | CARRERA              | UNIVERSIDAD                         | SE IMPARTE EN            |     |             | (    |
|           |                  |                    |         | 1           | 13055         | ASTRONOMIA           | UNIVERSIDAD DE CONCEPCION           | CONCEPCION               |     | 4           |      |
|           |                  |                    |         | 2           | 13080         | ARQUITECTURA         | UNIVERSIDAD DE CONCEPCION           | CONCEPCION               |     |             |      |
|           |                  |                    |         | 3           | 13046         | CIENCIAS FISICAS     | UNIVERSIDAD DE CONCEPCION           | CONCEPCION               |     |             |      |
|           |                  |                    |         | 4           | 13056         | GEOFISICA            | UNIVERSIDAD DE CONCEPCION           | CONCEPCION               |     |             |      |
|           | Se pod           | rá descarg         | gar     | (           | COMPROBA      |                      | S ANUL                              | AR                       |     |             |      |
|           | un con           | probante           | -       | 1           |               |                      |                                     |                          |     |             |      |
|           |                  |                    |         |             |               |                      |                                     |                          |     |             |      |
|           |                  |                    |         |             |               |                      |                                     |                          |     |             |      |
|           | 1                |                    |         |             | nostulan      | to lo llogará ur     | correo con el detalle               | de la nostulación        |     |             |      |

Segunda mitad de la ventana: Muestra un ejemplo del correo electrónico que recibe el postulante al pinchar el botón "Confirmar postulación".

| nicio Herramientas | Sistema de Pos              | tula ×                                                                                                    |                                                                                                    | ⑦ Iniciar se | esión                                                 |
|--------------------|-----------------------------|----------------------------------------------------------------------------------------------------|----------------------------------------------------------------------------------------------------|--------------|-------------------------------------------------------|
| 🖹 🕁 🕈 🖶            | ⊠ Q ⊕                       |                                                                                                    | 135% • 📅 🐺 📮 🖉 áz 🖏                                                                                             | a Compa      | artir                                                 |
|                    |                             |                                                                                                    |                                                                                                    |              | •                                                     |
|                    | Estimado(a)                 | URLETIA FETRUANCIA MARAMENO PANAAG                                                                                                    | A                                                                                                    |              | 5                                                     |
|                    | Tu postulaci                | ón Nº 1418625 ha sido ingresada correctan                                                                                                    | ente.                                                                                                    |              | Ģ                                                     |
|                    |                             |                                                                                                    |                                                                                                    |              |                                                       |
|                    |                             | RESUMEN DE POST                                                                                                    | ULACIONES                                                                                                    |              | Ę                                                     |
|                    | Pref.                       | RESUMEN DE POST                                                                                                    | ULACIONES impartida en                                                                                          |              | ې<br>۲                                                |
|                    | Pref.                       | RESUMEN DE POST<br>Carrora<br>13080 - ARQUITECTURA<br>UNIVERSIDAD DE CONCEPCION                                                                                                    | ULACIONES Impartida en CONCEPCION                                                                               |              | ې<br>۲<br>۸                                           |
|                    | Pref.<br>1<br>2             | RESUMEN DE POST<br>Carrera<br>13080 - ARQUITECTURA<br>UNIVERSIDAD DE CONCEPCION<br>13055 - ASTRONOMIA<br>UNIVERSIDAD DE CONCEPCION                                                                                                    | ULACIONES Impartida en CONCEPCION CONCEPCION                                                                    |              | ي<br>۲<br>۵                                           |
|                    | Pref. 1 2 3                 | Carrera     Carrera     13060 - ARQUITECTURA     UNIVERSIDAD DE CONCEPCION     13055 - ASTRONOMIA     UNIVERSIDAD DE CONCEPCION     13046 - CIENCIAS FISICAS     UNIVERSIDAD DE CONCEPCION                                                                                                    | ULACIONES  Impartida en  CONCEPCION  CONCEPCION  CONCEPCION                                                     |              | • El<br>• El<br>• • • • • • • • • • • • • • • • • • • |
|                    | Pref. 1 2 3 4               | Correra     Correra     13080 - ARQUITECTURA     UNIVERSIDAD DE CONCEPCION     13055 - ASTRONOMIA     UNIVERSIDAD DE CONCEPCION     13046 - CIENCIAS FISICAS     UNIVERSIDAD DE CONCEPCION     13056 - GEOFISICA     UNIVERSIDAD DE CONCEPCION                                                | ULACIONES Unpartida en CONCEPCION CONCEPCION CONCEPCION CONCEPCION CONCEPCION                                   |              |                                                       |
|                    | Pref. 1 2 3 4 Si tienes alg | Correra     Correra     13060 - ARQUITECTURA     UNIVERSIDAD DE CONCEPCION     13055 - ASTRONOMIA     UNIVERSIDAD DE CONCEPCION     13046 - CIENCIAS FISICAS     UNIVERSIDAD DE CONCEPCION     13056 - GEOFISICA     UNIVERSIDAD DE CONCEPCION     una pregunta en particular, contáctate con | ULACIONES  Impartida en  CONCEPCION  CONCEPCION  CONCEPCION  CONCEPCION  a mesa de ayuda del DEMRE a través del |              |                                                       |

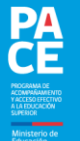

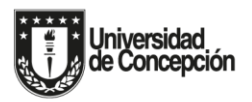

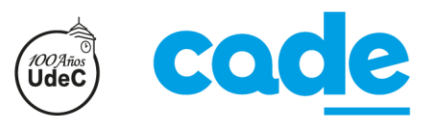

## Otras imágenes explicativas con información relevante para estudiantes PACE y NO PACE.

<u>Imagen explicativa N°1</u>: Referente a un mensaje de alerta que se despliega cada vez que se agrega una carrera en torno a la cual existe alguna observación que produce conflicto con la postulación.

| nivo  | Edicio | n <u>v</u> er | ve <u>n</u> tan | a Ay        | uda    |                |         |             |             |              |     |                                    |                        |                                              |         |            |                |       |   | 0   |            |      |
|-------|--------|---------------|-----------------|-------------|--------|----------------|---------|-------------|-------------|--------------|-----|------------------------------------|------------------------|----------------------------------------------|---------|------------|----------------|-------|---|-----|------------|------|
| nicio | F      | lerran        | nientas         |             | Sister | na de Po       | stula 1 | ×           |             |              |     |                                    |                        |                                              |         |            |                |       |   | (?) | Iniciar se | ión  |
| 0     | \$     | ቀ             | 0               | $\boxtimes$ | Q      |                |         | 21          | / 24        |              |     | @ e                                | ) (+                   | ) 135% -                                     | 屁·      | <b>₩</b>   |                | 5. 13 |   |     | 🔓 Compa    | rtir |
|       |        |               |                 |             |        |                |         |             | CONCE       | PCION        | 2   | 13023                              |                        |                                              | REGILAR | PACE (2)   | CONCEPCION     |       | 0 |     | -          | (    |
|       |        |               |                 |             |        |                |         |             | UNIVER      | SIDAD DE     |     | 13006                              | AGI                    | RONOMIA (CHILLAN)                            | REGULAR | (PHOE DE)  | CHILLAN        |       | 0 |     |            |      |
|       |        |               |                 |             |        |                |         |             | UNIVER      | SIDAD DE     | E   | 13105                              | AG                     | IONOMIA (CONCEPCION                          | REGILAR | PACE (2)   | CONCEPCION     |       | 0 |     |            | 1    |
|       |        |               |                 |             |        |                |         |             | UNIVER      | SIDAD DE     |     | 13026                              | AN                     | ROPOLOGIA                                    | RECLAR  | (PACE (2)) | CONCEPCION     |       | 0 |     |            | 1    |
|       |        |               |                 |             |        |                |         |             |             |              | -   | 10000                              | 1990                   |                                              |         | (See 22)   | CONCEPCION     | 0     | 0 |     |            | 8    |
|       |        |               |                 |             |        |                |         |             | UNIVER      | SIDAL DE     | E   |                                    | A A                    | tención                                      |         |            | CONCEPCION     |       | 0 |     |            |      |
|       |        |               |                 |             |        |                |         |             | UNIVER      | SIDAL DE     | ł   | a preferencia 13<br>CONCEPCION, pr | 080 - ARC<br>esenta la | UITECTURA UNIVERSI<br>siguiente observación: | DAD DE  | -          | CONCEPCION     |       | 0 |     |            |      |
|       |        |               |                 |             |        | 1              |         |             | UNIVER      |              | ŝ   | Admisión Regular<br>/ CS. SOCIALES | : FALTA P              | UNTAJE PRUEBA DE HI                          | STORIA  | 0 400      | CONCEPCION     |       | 0 |     |            |      |
|       |        |               |                 |             |        |                |         |             |             | SIDAL DE     | E.  |                                    |                        |                                              |         |            | LOS<br>ANGELES |       | 0 |     |            |      |
|       |        |               |                 |             |        |                |         |             | UNIVER      | SIDAL DI     | E   | 6                                  | Agregar d              | e todos modos?                               |         |            | CONCEPCION     |       | 0 |     |            | 1    |
|       |        |               |                 |             |        |                |         |             | UNIVER      | SIDAL DE     | ١., | 13012                              | SI                     | INGENIERIA                                   | REGILAR | Lee        | CONCEPCION     |       | 0 |     |            | 1    |
|       |        |               |                 |             |        |                |         |             | UNIVER      | SIDAD DI     |     | 13014                              | BIO                    | LOGIA                                        | REGULAR | PACE ES    | CONCEPCION     |       | 0 |     |            |      |
|       |        |               |                 | Me          | nsaie  | de at          | enció   | n: S        | ie d        | espl         | leg | ará al m                           | ome                    | nto de agr                                   | egar    | NOE ST.    | CONCEPCION     |       |   |     |            |      |
|       |        |               |                 | una         | carre  | era qu         | ie ter  | nga         | alg         | una          | ok  | servaci                            | ón q                   | ue produzc                                   | a       | -          | CONCERCION     |       | 0 |     |            | 1    |
|       |        |               |                 | con<br>del  | flicto | con l<br>lante | a pos   | tula<br>esa | acio<br>rla | n. D<br>o no | e i | odas fo                            | rma                    | s, sera deci                                 | sion    |            | CONCEPCION     |       |   |     |            | 2    |
|       |        |               |                 |             | Pesses |                |         |             |             |              |     |                                    |                        |                                              |         |            |                |       |   |     |            |      |

<u>Imagen explicativa N°2</u>: Referente a un mensaje que se despliega cada vez que se agrega una carrera, dando aviso de que la carrera de ingresó correctamente.

| Archivo Edición !<br>Inicio Herr | /er Ve <u>n</u> tana A<br>amientas | yuda<br>Sistem   | a de Postula | ×         |                       |              |         |           |             |          |             |             |               |           |         | (?)   | Iniciar se  | sión            |     |
|----------------------------------|------------------------------------|------------------|--------------|-----------|-----------------------|--------------|---------|-----------|-------------|----------|-------------|-------------|---------------|-----------|---------|-------|-------------|-----------------|-----|
|                                  |                                    |                  | 0.0          |           | . 1                   | rfb.         | ~       | 0         |             | <b>_</b> |             | -           | 0 4           | - ED      |         | 0     |             |                 |     |
| 🖺 🏹 প                            | . 🖷 🖂                              | Q                | (†) (f       | /         | 24                    |              | Θ       | Ð         | 135% *      | Ē.       | 4           | ē           | 20            |           |         |       | Lo Comp     | artir           |     |
|                                  |                                    |                  |              |           |                       |              |         |           |             |          |             |             |               |           |         |       |             | Q               |     |
|                                  | 60                                 | da voz           |              | romio     |                       | FROM         | eo de   | aenlo     | ravá u      | -        |             |             |               |           |         |       |             | B               |     |
|                                  | me                                 | ensaje e         | en la par    | te supe   | rior de               | erecha       | de la   | a pan     | talla, d    | ando     | -           |             |               |           |         |       |             | B               |     |
|                                  | avi                                | iso que          | la carre     | ra se in  | gresó                 | correct      | ame     | nte.      |             |          |             |             |               |           |         |       |             | EO              |     |
|                                  |                                    |                  |              |           |                       |              |         |           |             |          | _           |             | ¥             |           |         |       |             |                 |     |
|                                  | ASISTENTE                          | DE POSTULA       | CIÓN         | ≡ s       | ELECCIÓN              | DE CARR      | ERAS    | REGUL     | ARES        | (        | Sa innea    | sh correcta | mente la cara | CECORAEIA | CEORAR  |       |             |                 |     |
|                                  | Ante                               | cedentes Acadé   | micos        |           |                       |              |         |           |             |          |             |             |               |           |         |       |             | <b>B</b>        |     |
|                                  | O Sele                             | cción de Carrera | 6            | Resulta   | dos por univ          | ersidad: "UN | IVERSID | DAD DE CO | DNCEPCION   |          |             |             |               |           |         |       |             |                 |     |
|                                  | O Post                             | ulación          |              | Filtrar r | esultados             |              |         |           |             |          |             |             |               |           | Q       |       |             | ELU             |     |
|                                  |                                    |                  |              | Por códig | o nombre de ci        | rrera        |         |           |             |          |             |             |               |           |         |       |             | 1               |     |
|                                  |                                    |                  |              | Unive     | rsidad                | 0            | idigo   | Carrera   |             |          |             | ling        | parte En      | Agregar   | Info    |       |             | O               |     |
|                                  |                                    |                  |              | UNIN      | ERSIDAD DE            | 13           | 3024    | DERECH    | 0           | REGULA   | R) PACE [2] | co          | DNCEPCION     | 0         | 0       |       |             | Ŀ               |     |
|                                  |                                    |                  |              | UNIN      | ERSIDAD DE<br>CEPCION | 15           | 3029    | DERECH    | 0 (CHILLAN) | REGULA   | PACE (2)    | СН          | HILLAN        | 0         | 0       |       |             | Cu              |     |
|                                  |                                    |                  |              | UNIN      | ERSIDAD DE<br>CEPCION | 12           | 3032    | EDUCAC    | ION BASICA  | REGULA   | PACE []     | co          | INCEPCION     |           | 0       |       | L.10        | PL.             |     |
|                                  |                                    |                  |              |           |                       |              |         |           |             |          |             |             |               |           |         |       |             | <u> </u>        |     |
|                                  | 業                                  |                  |              |           | _                     |              |         | -         | 1           |          |             | _           | _             | _         |         |       | *           | <b> </b> →      |     |
| 🔭 🜔                              |                                    |                  |              | P         | X                     | 7            | Í,      |           |             |          |             |             |               | ES        | 🖻 💐 🖪 🖣 | * 🗐 🛙 | all () 29-0 | 0:23<br>01-2020 |     |
|                                  |                                    |                  |              |           |                       |              |         |           |             |          |             |             |               |           |         |       |             |                 |     |
|                                  |                                    |                  |              |           |                       |              |         |           |             |          |             |             |               |           |         |       |             |                 |     |
|                                  |                                    |                  |              | 7_        |                       |              |         |           |             |          | ſ           | Я           | f             | ad        | a ude   | ec _  | (www)       | cade            | IId |
|                                  |                                    |                  |              |           |                       |              |         |           |             |          |             |             |               |           |         |       | $\sim$      | cuuc.           | C C |

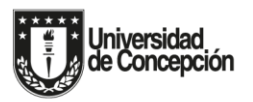

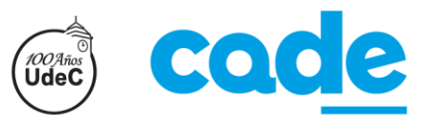

<u>Imagen explicativa N°3</u>: Referente al procedimiento a seguir en el caso de que un estudiante desee anular su postulación. En ese caso, el estudiante deberá presionar el botón "ANULAR", luego confirmar la anulación, y finalmente realizar la postulación nuevamente (si no la realiza nuevamente, quedará fuera del proceso de admisión).

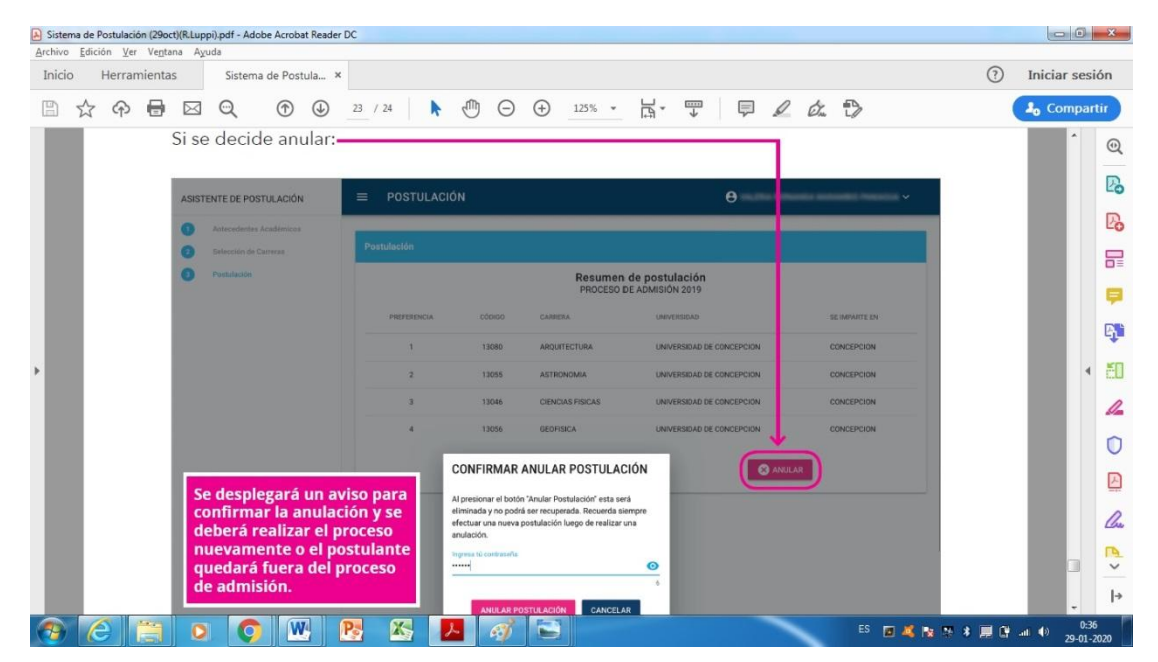

Imagen explicativa N°4: Referente al correo electrónico que recibe un estudiante que anula su postulación.

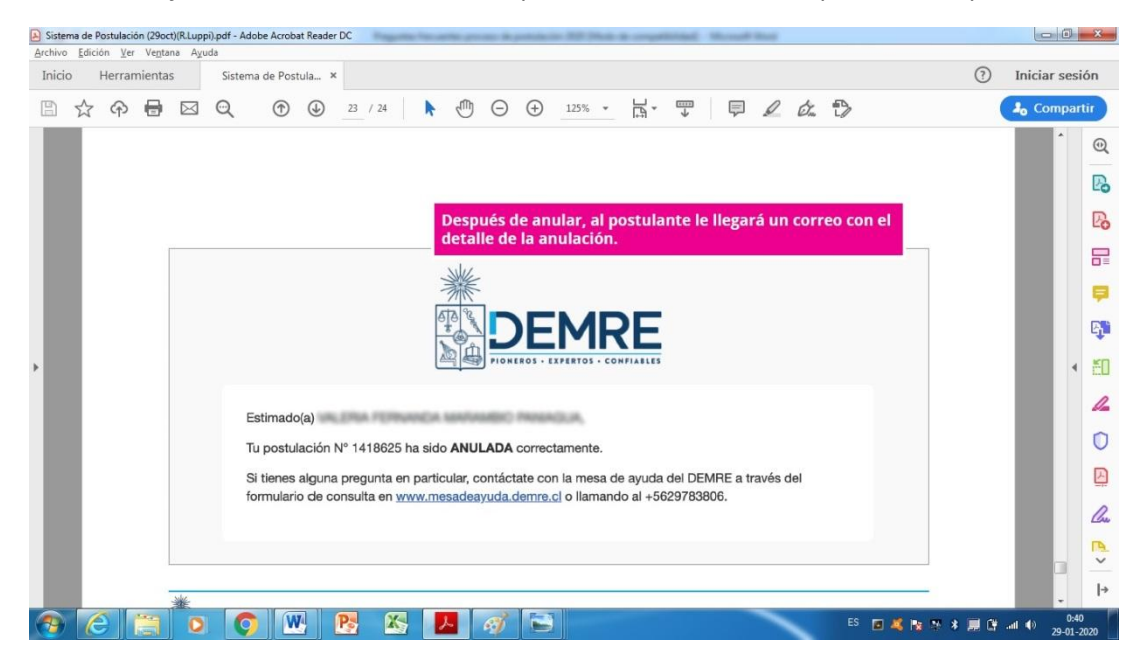

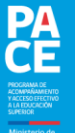

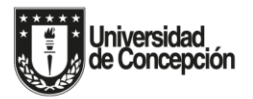

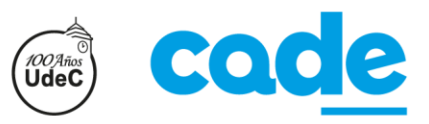

## POSTULACIÓN A LA EDUCACIÓN SUPERIOR PARA ESTUDIANTES HABILITADOS PACE.

A continuación, se señalan los elementos básicos a considerar en la postulación de estudiantes PACE, para el proceso de admisión 2020.

## • Postulación / Inscripción.

Existen dos tipos de Instituciones de Educación Superior en PACE, las que participan del Sistema Único de Admisión (Universidades) y las que tienen sistemas directos de inscripción (Institutos Profesionales y Centros de Formación Técnica). A las primeras se postula a través del Sitio web del DEMRE (<u>www.demre.cl</u>) y a las segundas se realiza una inscripción directa según los mecanismos regulares de las instituciones.

### • Requisitos de habilitación PACE.

Se considerarán como Estudiantes PACE Habilitados quienes cumplan con los siguientes requisitos:

- Haber egresado de cuarto año de enseñanza media en un establecimiento educacional del programa PACE.
- Encontrarse dentro del 15% superior de puntaje ranking de notas del establecimiento (calculado con base en las notas de 1º a 4º de Enseñanza Media), o haber obtenido un puntaje ranking de notas igual o superior a 703 puntos a nivel nacional para el Proceso de Admisión 2020, considerando los puntajes obtenidos por estudiantes egresados de establecimientos educacionales municipales, de administración delegada, de servicios locales de educación y particulares subvencionados en el proceso de admisión 2020. Entre ambas opciones deberá optarse por la alternativa más beneficiosa para los estudiantes de cada establecimiento educacional.
- Rendir las Pruebas de Selección Universitaria (PSU) obligatorias de Lenguaje y Comunicación y Matemática, además de una de las pruebas electivas de Historia, Geografía y Ciencias Sociales o Ciencias.
- Haber cursado y aprobado las actividades de preparación correspondiente al Programa de Acompañamiento y Acceso a la Educación Superior (PACE) durante tercero y cuarto año medio en un establecimiento educacional del Programa, según la información remitida por la respectiva Institución de Educación Superior.

#### • Puntaje Ponderado PACE.

El puntaje Ponderado PACE (PPP) se calcula considerando el **80%** del Puntaje Ranking de Notas del estudiante y un **20%** del Puntaje de Notas de Enseñanza Media (NEM), además, a esta ponderación se le aplican tres bonificaciones, las cuales se describen a continuación.

## • Bonificaciones a la ponderación para estudiantes PACE.

#### 1) Bonificación por Asistencia:

Corresponde al promedio de asistencia en tercero y cuarto medio de enseñanza media en un establecimiento educacional del Programa, según las actas finales respectivas o el decreto aprobatorio, debiendo considerarse con un 85% de asistencia a aquellos que hubieran sido promovidos con una asistencia menor a dicho porcentaje. La bonificación se realizará mediante una relación lineal entre un máximo de 5% con el 100% de asistencia, y 0% con un 85% de asistencia.

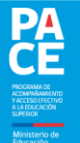

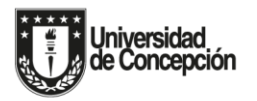

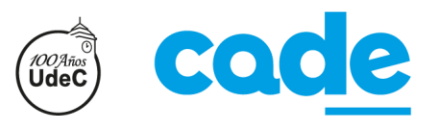

🕑 🗗 cade udec 🛛 💮 cade.udec.cl

2) Bonificación por territorio:

| Postulación                                                                                                    | Bonificación |
|----------------------------------------------------------------------------------------------------|--------------|
| La carrera se imparte en la misma región<br>del establecimiento educacional de egreso.                                                             | 7%           |
| La carrera se imparte en regiones diferentes<br>a la del establecimiento educacional de<br>egreso, pero correspondientes a la zona<br>territorial. | 3,5%         |
| La carrera no se imparte en la misma<br>región, ni tampoco en la zona del<br>establecimiento educacional de egreso.                                | 0%           |

3. Bonificación por preferencia:

Esta bonificación promueve que la asignación de los cupos se vincule con la preferencia de los estudiantes PACE habilitados.

Consiste en la entrega de una bonificación adicional inversamente proporcional al orden de preferencia de las carreras o programas a los que postula cada estudiante, de acuerdo a la siguiente tabla:

| Preferencia | Bonificación |
|-------------|--------------|
| 1           | 25 puntos    |
| 2           | 22 puntos    |
| 3           | 19 puntos    |
| 4           | 16 puntos    |
| 5           | 13 puntos    |
| 6           | 10 puntos    |
| 7           | 7 puntos     |
| 8           | 4 puntos     |
| 9           | 1 punto      |
| 10          | 0 puntos     |

• Universidades adscritas al programa PACE a las que se puede acceder mediante el Sistema Único de Admisión.

| INSTITUCIONES DE EDUCACIÓN SUPERIOR | REGIÓN                          |
|-------------------------------------|---------------------------------|
| Universidad de Tarapacá             | Región XV de Arica y Parinacota |
|                                     |                                 |
| Universidad Arturo Prat             | Región I de Tarapacá            |
|                                     |                                 |
| Universidad Antofagasta             | Región II de Antofagasta        |
| Universidad Católica del Norte      |                                 |

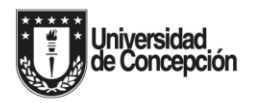

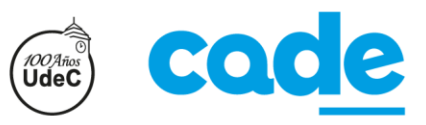

| Región III de Atacama                                  |
|--------------------------------------------------------|
| Región IV de Coquimbo                                  |
|                                                        |
| Región V de Valparaíso                                 |
|                                                        |
|                                                        |
|                                                        |
| Región RM Metropolitana de Santiago                    |
|                                                        |
|                                                        |
|                                                        |
|                                                        |
|                                                        |
|                                                        |
| Región VI del Libertador General Bernardo O'Higgins    |
|                                                        |
|                                                        |
|                                                        |
| Región VIII de Biobío                                  |
|                                                        |
|                                                        |
| Región IX de la Araucanía                              |
|                                                        |
| Región XIV de Los Ríos                                 |
|                                                        |
| Region X de los Lagos                                  |
| Región XI de Aysén del General Carlos Ibáñez del Campo |
| Región XII de Magallanes y de la Antártica Chilena     |
|                                                        |

Más información: <u>www.demre.cl</u> (DEMRE, 2019)

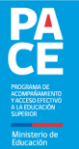

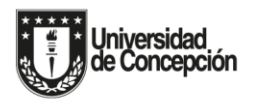

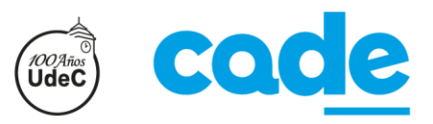

## • Procedimiento para postular a vacantes PACE en Institutos Profesionales y Centros de Formación Técnica.

Los Institutos Profesionales (IP) y Centros de Formación Técnica (CFT) no participan de un sistema centralizado de postulación, selección y admisión, sino que funcionan a través de inscripción directa. Para matricularse en algunas de estas instituciones adscritas al PACE, los estudiantes podrán inscribirse directamente mediante el sistema de admisión regular propio de la respectiva institución.

### • Otras vías especiales de ingreso a la Universidad de Concepción (aparte del PACE).

La Universidad de Concepción cuenta con varias opciones de ingreso especial abiertas a la comunidad y a los nuevos postulantes, entre los que se señalan a continuación:

- ✓ Postulantes egresados de colegios vulnerables.
- ✓ Egresados/as de la Enseñanza Técnico-Profesional.
- ✓ Discapacitados/as visuales.
- ✓ Deportistas Destacados.
- ✓ Hijos/as de Funcionarios de la Universidad de Concepción.
- ✓ Postulantes que obtengan los mejores puntajes nacionales o regionales, en las Pruebas de Selección Universitaria.
- ✓ Postulantes de buen rendimiento en la enseñanza media.
- ✓ Alumnos/as de etnias indígenas de Chile.
- ✓ Postulantes destacados en artes, ciencias o letras.
- ✓ Deportistas de Alto Rendimiento.
- ✓ Chilenos/as o extranjeros/as con estudios de educación media cursada en el exterior.

#### A tener en consideración:

Bibliog

- Cada vía de admisión especial de la UdeC cuenta con requisitos específicos, los que pueden ser encontrados en la página <u>https://admision.udec.cl/ingresos</u>
- Para el año 2020 solo se podrá postular el día 10 de Marzo (actualizar fecha constantemente desde el sitio web)
- Las personas que postulen por más de un sistema de admisión especial UdeC, al momento de postular deberán indicar el orden de prioridad que le otorgan a los sistemas por los que desea ingresar.
- En el caso de los postulantes por vía "Hijos/as de Funcionarios de la Universidad de Concepción" y "Postulantes egresados de colegios vulnerables" no cancelan el arancel de postulación a ingresos especiales equivalente a \$46.700.-

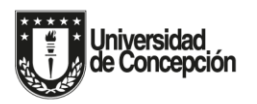

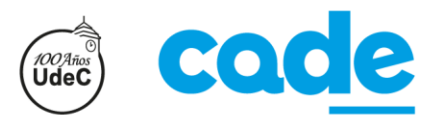

DEMRE. (s.f.). DEMRE. Recuperado el http://psu.demre.cl/postulacion

DEMRE. (2020). DEMRE. Obtenido de http://www.demre.cl

DEMRE. (2019). *Nómina definitiva PACE*. Obtenido de https://psu.demre.cl/publicaciones/pdf/pace/2019-09-12-nomina-definitiva-pace.pdf

Universidad de Concepción . (s.f.). Admision 2020. Obtenido de http://admision.udec.cl

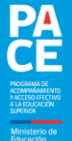